## NEU: Reflectoren-Mapping für Hotspots (IPSC2-DL-Hotspot)

Immer wieder wurde der Wunsch geäussert, dass man als Hotspot Benutzer gerne mehr als 1 Reflector abhören können möchte. Technisch funktioniert aber immer nur 1 Reflector pro Hotspot. Mit einem kleinen Trick ist dies aber am IPSC2-DL-Hotspot dennoch möglich.

Hierzu werden ausgewählte Reflectoren nun zusätzlich zu speziellen neuen Sprechgruppen TG 8xxx im Zeitschlitz 2 weitergeleitet.

Hierbei entspricht beispielswiese der Reflector REF4003 der TG8003 und der REF4010 der TG8010.

Eine genaue Aufstellung der am Reflectoren-Mapping angebunden Reflectoren und den dazugehörigen Sprechgruppen, lässt sich am Dashboard des IPSC2-DL-Hotspot unter dem Menü "REMAP" entnehmen.

Hierbei können die Sprechgruppen pro Hotspot entweder dynamisch (auf Aufforderung) oder statisch (Options= -Parameter der MMDVM-Konfiguration) gebucht werden.

Bei **Pi-Star** kann man maximal 9 TG's statisch buchen. Bei den micro Repeater Platinen sind ist pro Zeitschlitz 9 TG's statisch möglich. Beim openSPOT, openSPOT2 und DV4Mini können maximal 5 TG's statisch aufgeschaltet werden.

Es sind alle unter "REMAP" gelisteten TG's 8xxx im Zeitschlitz 2 anwählbar. Natürlich läuft über die TG9 weiterhin, wie gewohnt, der Betrieb über den aktivierten Reflektor.

•WICHTIG! Diejenigen, welche diese neue Funktion

"Reflektoren-Mapping" bei ihrem Hotspot nicht nutzen wollen, müssen nichts unternehmen. So bleibt alles beim Alten. Für sie ändert sich somit nichts.

- Bei den Relais gibt es auch keine Änderungen. Das Reflektoren-Mapping steht ausschließlich <u>lokal auf</u> <u>IPSC2-DL-Hotspot</u> zur Verfügung.
- Es soll bewusst an den Relais nichts geändert werden, um diejenigen, welche nicht dauernd Änderungen wollen, nicht zu verunsichern.

Diejenigen, welche die neue Funktion nutzen möchten, müssen im Funkgerät sowie beim Hotspot kleinere Anpassungen vornehmen:

Bei den Hytera- und Motorola-Funkgeräten sowie bei allen anderen Funkgeräten, bei welchen nicht automatisch alle TG's gehört werden können, müssen in der RX-Liste (der Begriff kann je nach Funkgerät ein Wenig abweichen) die gewünschten Sprechgruppen TG8xxx eingefügt werden. Sind diese nicht enthalten, wird zwar am Funkgerät angezeigt, dass ein Signal empfangen wird, jedoch ist die Modulation nicht zu hören. Selbstverständlich müssen nicht alle TG's hinzugefügt werden, sondern nur diejenigen, welche man auch wirklich benutzen möchte.

Hinzugefügt werden die TG's in die RX-Liste mit Hilfe der jeweiligen Programmiersoftware für das Funkgerät:

- Funkgerät am Computer auslesen (ACHTUNG! Wenn man bei Hytera Geräten die GPS zu apris.fi Funktion eingerichtet hat, muss vor dem Auslesen des Funkgerätes zwingend GPS aktiviert werden. Ansonsten werden alle GPS Funktionen in der Kanaleinstellung gelöscht.)
- Nun die gewünschten Sprechgruppen als Gruppen-Kontakt (GroupCall) erfassen.
- Die neu erfassten Sprechgruppen in die RX-Liste hinzufügen, welche bei den Kanaleinstellung hinterlegt

ist.

- Nun neue Kanäle im Funkgerät für den Hotspot anlegen.
  Idealerweise 1 Kanal für jede zu nutzende Sprechgruppe.
- Die neuen Kanäle der gewünschten Zone hinzufügen.
- Nun die Daten des Funkgerätes (Codeplug) wieder ins Funkgerät einlesen.
- Das Funkgerät ist nun bereit.

Als nächstes müssen die Einstellungen des verwendeten Hotspots angepasst werden.

Hierzu möchte ich die Anleitung [PDF] von Michi (OE8VIK) empfehlen, welche unter folgendem Link geladen werden kann.

Author DG9FFM Quelle www.dmrplus.de